## iOS での設定

画像は iPad、iOS15.2 のものですが、iPhone もほぼ同じ手順です。機種やバージョンによって表示され る項目に相違があることもありますので、適宜読み替えて設定してください。

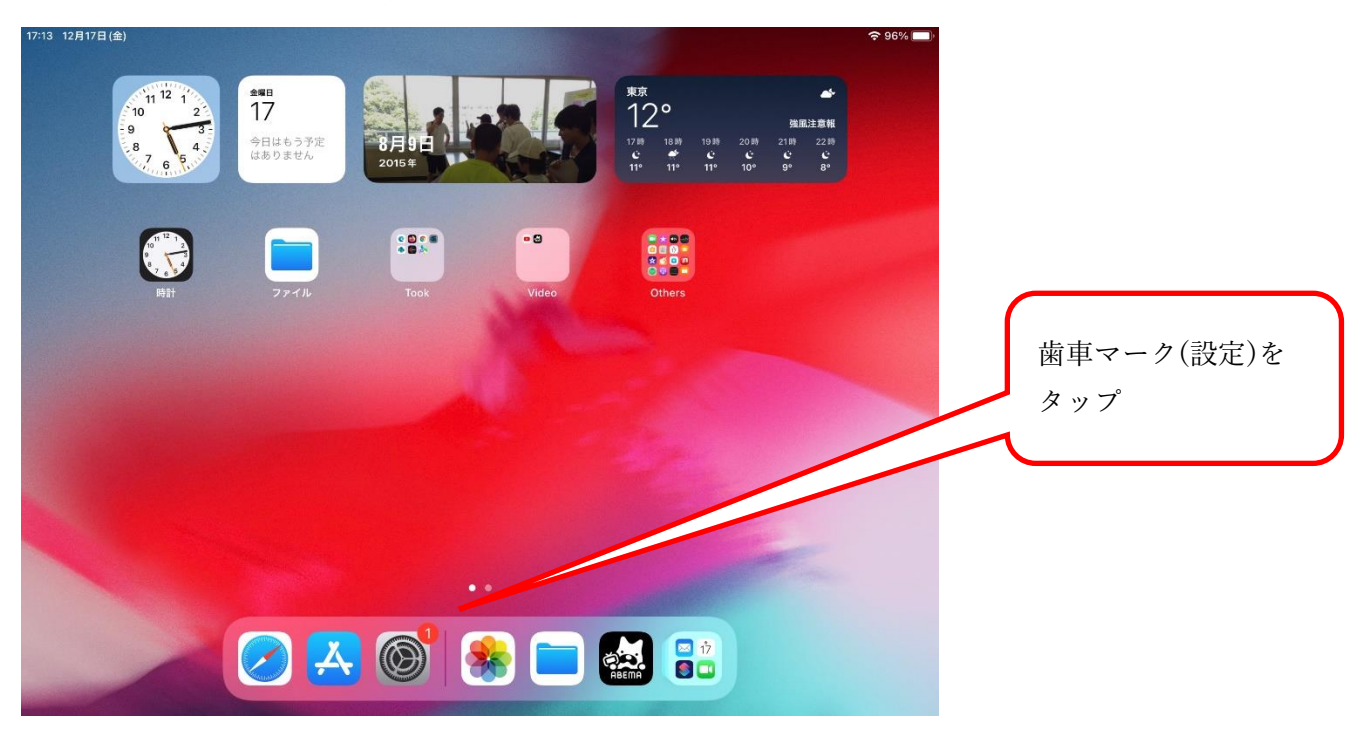

1.ホーム画面で設定アイコン(歯車マーク)をタップします。

2.左ペインから"Wi-Fi"をタップします。

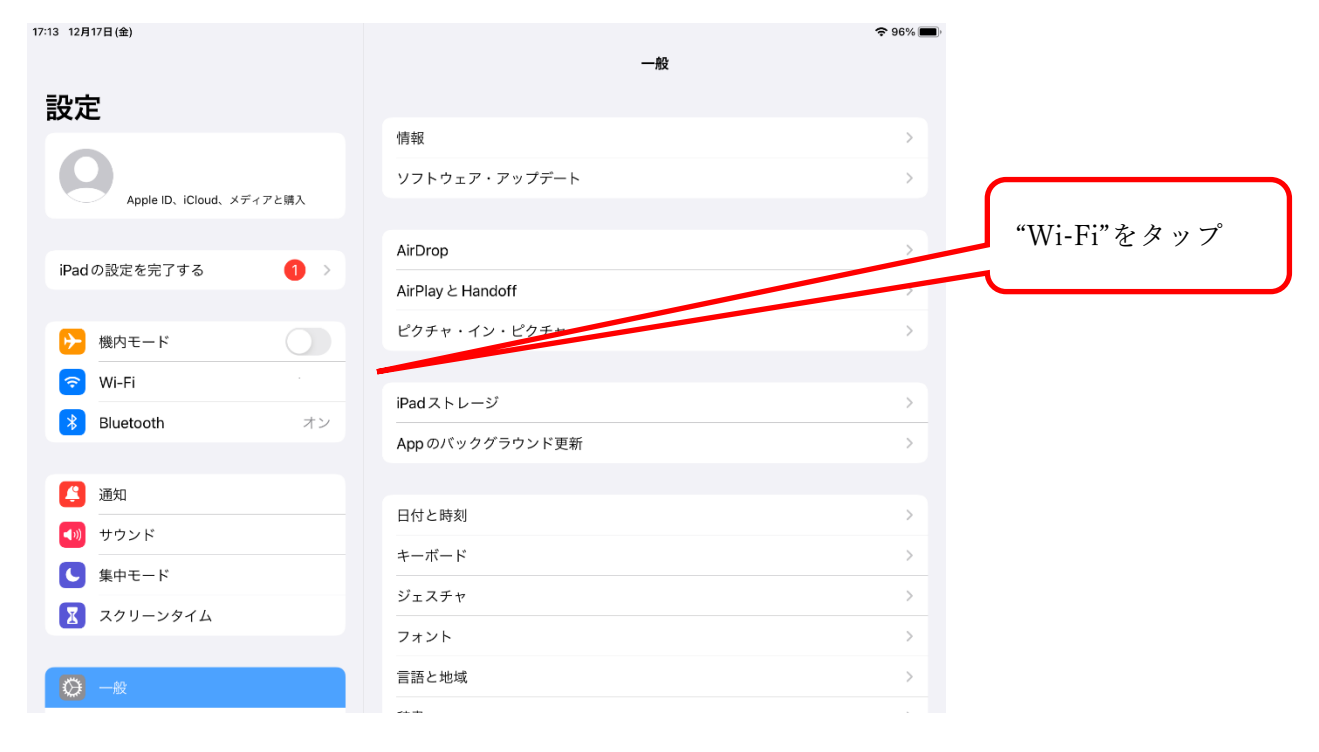

| 17:15 12月17日 (金)        |           | 중 96% ■)           |             |
|-------------------------|-----------|--------------------|-------------|
|                         |           | Wi-Fi              |             |
| 設定                      | マイネットワーク  |                    |             |
| 0                       |           | ê 🤶 (j)            |             |
| Apple ID、iCloud、メディアと購入 |           | ê 🤶 (j)            |             |
|                         | _         | ê 🤶 (j)            |             |
| iPadの設定を完了する 1 >        | k-tokai   | l 🤶 (j)            | "tokai"をタップ |
|                         |           | ê 🗢 i              |             |
|                         | ほかのネットワーク |                    |             |
|                         |           | ù 🦻                |             |
|                         |           | ≈ ()               |             |
| 🐥 通知                    |           | ê ≎ (j             |             |
| ● サウンド                  |           | € 🤉 👔              |             |
| ● 集中モード                 | tokai     | ê <b>≎</b> (î)     |             |
| スクリーンタイム                | _         | ê <del>?</del> (j) |             |
|                         | その他       |                    |             |
|                         |           |                    |             |

3.右ペインに接続可能な Wi-Fi が一覧表示されるので、"tokai"をタップします。

4.①ユーザー名(学生証番号または教職員番号)とパスワードを入力し、②右上の"接続"をタップしま す。

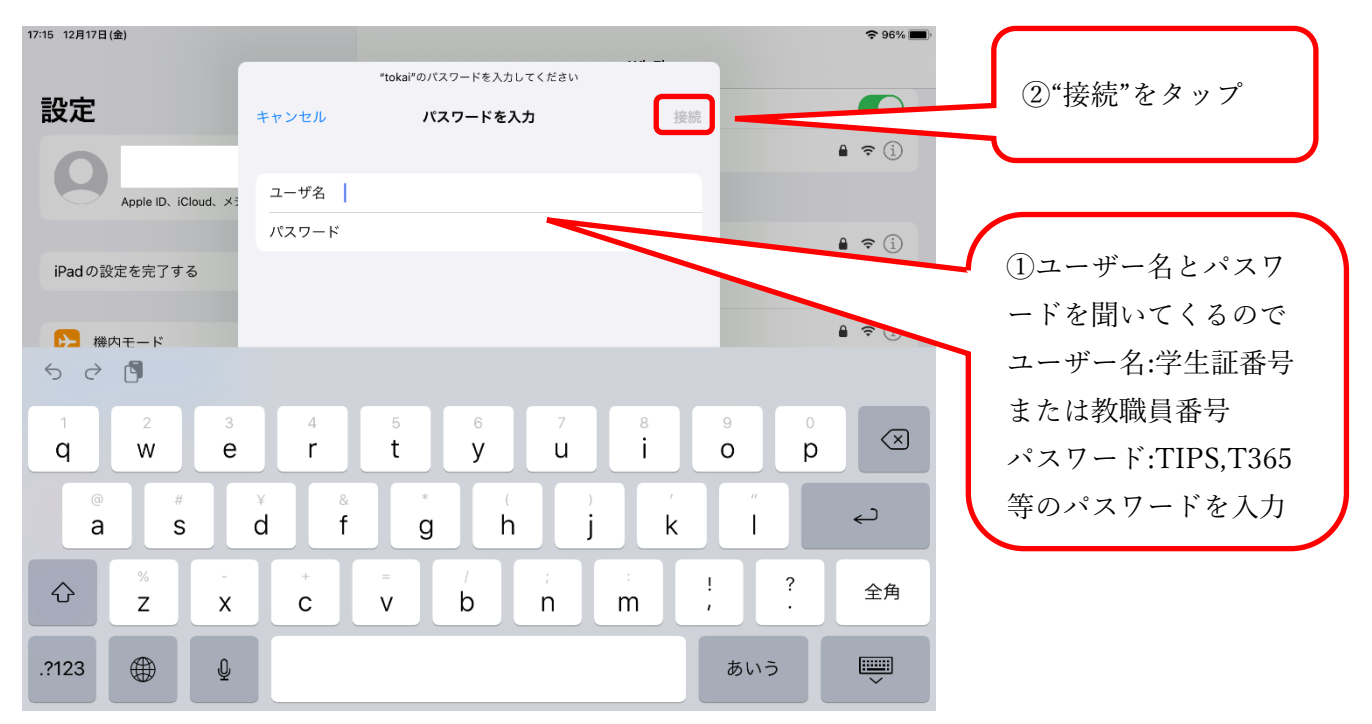

| 17:16 12月17日(金)      |                   |                                                                   |       | 95% 🔲                             |
|----------------------|-------------------|-------------------------------------------------------------------|-------|-----------------------------------|
|                      |                   |                                                                   | Wi-Fi |                                   |
| 設定                   | キャンセル             | 証明書                                                               | 信頼    |                                   |
| Apple ID, iCloud, X= | <b>Fact</b><br>第行 | us.cc.u-tokai.ac.jp<br>777: Entrust Certification Authority - L1M |       | 証明書<br>(radius.cc.u-tokai.ac.jp)を |
| iPadの設定を完了する         | 信頼<br>有効期限 202    | <mark>されていません</mark><br>2/02/24 11:03:58                          |       | 信頼するかどうかの確認画<br>■<br>面で「信頼」をタップ   |
| ▶ 機内モード              | 詳細                |                                                                   | >     |                                   |
| 🛜 Wi-Fi              |                   |                                                                   |       | ■                                 |
| 8luetooth            |                   |                                                                   | - 64  | â 🗢 (j)                           |
| 🚨 通知                 |                   |                                                                   |       |                                   |
| ● サウンド               |                   |                                                                   | _     |                                   |
| ● 集中モード              |                   |                                                                   |       |                                   |
| 🔀 スクリーンタイム           |                   |                                                                   |       |                                   |
|                      |                   |                                                                   |       |                                   |
| <b>②</b> 一般          |                   | tokai-2401                                                        |       | â <del>?</del> (j)                |

5.証明書を信頼するかどうかの確認画面が表示されますので、"信頼"をタップします。

6.ユーザー認証画面が表示されますので、再び学生証番号または教職員番号とパスワードを入力して、"login"をタップします。

| 17:18 12月17日(金) |                  |                        |            |
|-----------------|------------------|------------------------|------------|
|                 | 10.10.0.2        |                        |            |
|                 | tokai            |                        |            |
| < >             | ログイン             | 完了                     |            |
|                 |                  |                        |            |
|                 |                  |                        |            |
|                 | User ID 2cfv1234 |                        |            |
|                 | Password         | User ID:学生証番号、教職員番号    | 寻          |
|                 | login            |                        |            |
|                 | logout           | Password: TIPS、T365 等の |            |
|                 |                  | パフロ じちょう キレア "」。~…"    | <i>t</i> , |
|                 |                  | ハスリードを入力して、 login      | æ          |
|                 |                  | タップ                    |            |
|                 |                  |                        | <b>)</b>   |
|                 |                  |                        |            |
|                 |                  |                        |            |
|                 |                  |                        |            |
|                 |                  |                        |            |
|                 |                  |                        |            |
|                 |                  |                        |            |
|                 |                  |                        |            |
|                 |                  |                        |            |
|                 |                  |                        |            |
|                 |                  |                        |            |
|                 |                  |                        |            |
|                 |                  |                        |            |
|                 |                  |                        |            |
|                 |                  |                        |            |

## 7. 画面上部に"Login Success"と表示されれば、接続は完了です。

| 17:19 12月17日(金) |                        |                        |
|-----------------|------------------------|------------------------|
|                 | 10.10.0.2<br>tokai     |                        |
| < >             | ログイン                   | 完了                     |
|                 | APRESIA AccessDefender |                        |
|                 | Login success.         | "Login success"と表示されれば |
|                 |                        | 接続完了                   |
|                 |                        | "Login failed と表示された場合 |
|                 |                        | はユーザーID かパスワードに誤       |
|                 |                        | りがある可能性があります。          |
|                 |                        |                        |
|                 |                        |                        |
|                 |                        |                        |
|                 |                        |                        |
|                 |                        |                        |
|                 |                        |                        |

右上の"完了"をタップしてください。

"Login failed と表示された場合はユーザーID かパスワードに誤りがある可能性があります。 この場合 6.の画面に戻って再度入力してください。

また"Logout"をタップすると接続が切れてしまいますので、タップしないようにしてください。

## -- お問い合わせ ---

ご不明な点がございましたら、以下までお問い合わせください。

| 窓口                        | 連絡先   |                        |
|---------------------------|-------|------------------------|
| フェニックスカレッジ熊本オフィス 情報システム担当 | 0207安 | 内線 5031/5033/5036/5085 |
| (本館3階)                    | 0307主 | 直通 096-386-2635        |

以上